## How to Set Team Settings When Moving Agents to New Teams

1. When you have logged into the Contact Center Control Panel, click on "Agents".

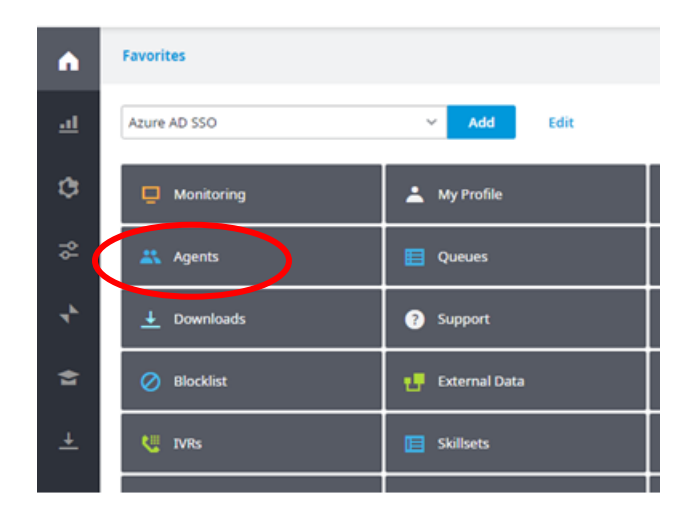

- 2. Click on the Agent or Person you wish to move.
- 3. Click on **"Security"** and verify the role of the individual. If this role is to be changed when they move to a new team it must be done at the individual level as it will not be changed automatically.

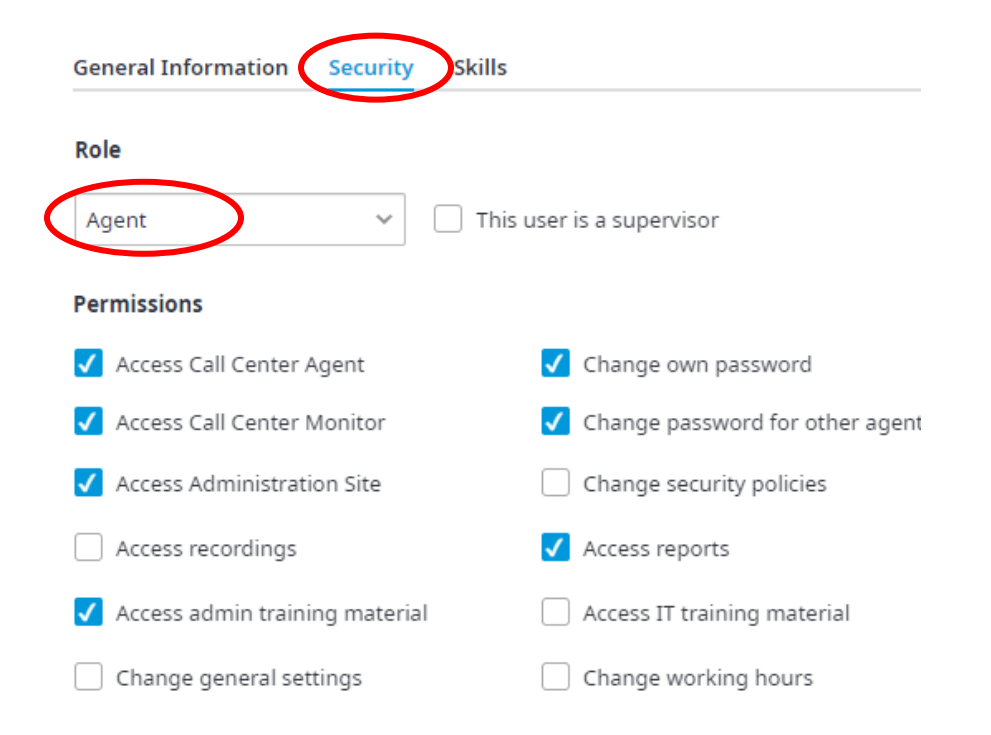

4. Click on the new team you wish to add them too. For example, click on the default team **"Test Team".** 

| 😑 🚢 Staff            |   |
|----------------------|---|
| ÷                    |   |
| <b>.</b>             |   |
| ÷                    |   |
| ÷                    |   |
| ÷                    |   |
| ÷.                   |   |
| ÷                    |   |
| ÷                    |   |
| ÷.                   |   |
|                      |   |
| 🗧 🚜 <u>Test Team</u> |   |
| <u> </u>             |   |
| Trainees and Mentors |   |
| 4                    | • |

5. Click on the Agent or Person you wish to add to the team you selected in step 4.

| General Information | Security Skillsets | Members Chat Music or |
|---------------------|--------------------|-----------------------|
|                     |                    |                       |
|                     | $\checkmark$       |                       |
| $\checkmark$        | $\checkmark$       | $\checkmark$          |
| $\checkmark$        | $\checkmark$       |                       |

6. Click Update.

| Chat         | Music on hold | Update |
|--------------|---------------|--------|
|              |               |        |
|              |               |        |
| $\checkmark$ |               |        |
| <b>√</b>     |               |        |

7. Staying on the same team you just updated for new team members, click on the **"Security"** tab. Checkmark the permissions you would like each team member to have. When you are done scroll to the **bottom** of the page.

| 田 武 Help Line Volunteers<br>田 武 New team<br>田 武 Staff | General Information Security Stillsets Members Chat | Music on hold                 |
|-------------------------------------------------------|-----------------------------------------------------|-------------------------------|
| E X Test Team                                         | Default Role Agent ~                                |                               |
| At Trainees and Mentors                               | Default Permissions                                 |                               |
|                                                       | Azess Call Center Agent                             | Change own password           |
|                                                       | Access Call Center Monitor                          | Change password for other age |
|                                                       | Access Administration Site                          | Change security policies      |
|                                                       | Access recordings                                   | Access reports                |
|                                                       | Access admin training material                      | Access IT training material   |
|                                                       | Change general settings                             | Change working hours          |

Once you have chosen your permissions you must click on the "click here" button in blue font.
Once you have done this you will get a "Permission settings applied successfully" message indicating everyone on the team now has these settings under their individual "security" tab.

Please note that the team permissions, as well as the default role, are only applied when a user is initially created. Users will prepermission settings even when moved from one team to the other.

If you want to enforce the configured team's permission settings over all the team members, please click here . Note that the unnot be affected.

Permission settings applied successfully